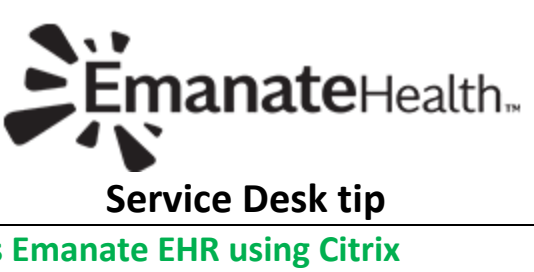

| Subject: | Go Live Tips – access Emanate EHR using Citrix                                                                                                    |  |
|----------|----------------------------------------------------------------------------------------------------|--|
|          | Within the Citrix environment the following Apps will be available- Meditech Expanse Dragon,                                                             |  |
|          | CPACs, PACs, Fluency and Magic. After logging into Citrix, DUO two-factor authentication screen                                                          |  |
|          | Will need to be completed. You will be able to login to the Emanate EHR                                                                                  |  |
|          | contact Service Desk 626 813-4989. M-F 6- 9 nm. Sat- Sun 6 am- 6nm                                                                                       |  |
| Using    | 1. Go to https://www.emanatehealth.org/staff-physician-resources                                                                                         |  |
| Desktop  | 2. Select Physician documents and resources > Select <b>Citrix</b> or enter address <u>https://citrix.cvhp.org</u>                                       |  |
|          | Below are the steps/ screenshots of the Emanate Health Remote Gateway                                                                                    |  |
|          | process. *DO NOT add @cvhp at the end                                                                                                    |  |
|          | of your username*                                                                                                    |  |
|          | Log On                                                                                                    |  |
|          |                                                                                                    |  |
|          | 3. Complete DUO authentication                                                                                                    |  |
|          | Choose an authentication method                                                                                                    |  |
|          | Duo Push Recommended Send Me a Push                                                                                                    |  |
|          | Whether Hand Call Me Call Me                                                                                                    |  |
|          | Add a new device                                                                                                    |  |
|          | Need help?                                                                                                    |  |
|          | Durand bu Due Conwith                                                                                                    |  |
|          | 4. Click Detect Receiver Welcome to Citrix Receiver                                                                                                    |  |
|          | For the best experience, use the full set of features bundled with <b>Citrix Receiver</b><br>for Windows. Citr) Detect Receiver to get started.          |  |
|          | citreix<br>Receiver                                                                                                    |  |
|          | If you do not want to detect/install Citrix Receiver you can use the light version,<br>with forws features in your browser                               |  |
|          | User Right version                                                                                                    |  |
|          |                                                                                                    |  |
|          | 5. Download Receiver. (Click "Already Just a moment, we're detecting if Citrix Receiver is already<br>Installed. Installed.                              |  |
|          | to your device)                                                                                                    |  |
|          | Receiver                                                                                                    |  |
|          | Z Lagree with the Citric Resting agreement                                                                                                    |  |
|          |                                                                                                    |  |
|          | Detect.agam   Lise light version   Aready/installed   Security details                                                                                   |  |
|          | C. Click Continue. The download will show at                                                                                                    |  |
|          | b. Click Continue. The download will show at the bottom left. Click to open.                                                                             |  |
|          | Install Citrix Receiver on your machine when the download is complete. Once<br>you've installed Citrix Receiver, return here and click <b>Continue</b> . |  |
|          | Continue                                                                                                    |  |
|          | Retry download   Use light version                                                                                                    |  |

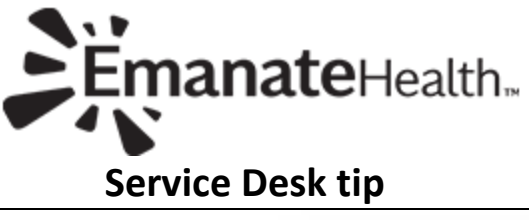

| 7. | Click Start                                             |                                   |                                                                                                    |
|----|---------------------------------------------------------|-----------------------------------|----------------------------------------------------------------------------------------------------|
|    |                                                         | Citrix Receiver                   | ×                                                                                                    |
|    |                                                         |                                   | Welcome to Citrix Receiver                                                                                                    |
|    |                                                         |                                   | Citrix Receiver installs software that allows access to virtual<br>applications that your organization provides, including<br>software that allows access to the applications that use<br>your browser. |
|    |                                                         | Receiver                          | - Allow applications access to your webcam and<br>microphone.<br>- Allow applications to use your location.<br>- Allow access to local applications authorized by your                                  |
|    |                                                         |                                   | company.<br>- Save your credential to log on automatically.<br>Click Start to set up and install citrix Receiver on your                                                                                |
|    |                                                         |                                   | computer.                                                                                                    |
|    | [                                                       |                                   | Start Cancel                                                                                                    |
| 8. | Check off "I accept the license                         | Citrix Receiver                   | ×                                                                                                    |
|    | agreement" and click install. Click Finish              | License Ag                        | reement                                                                                                    |
|    |                                                         | You must accept the               | e license agreement below to proceed.                                                                                                    |
|    |                                                         | This is a legal a                 | Agreement ("AGREEMENT") between you, the                                                                                                    |
|    |                                                         | Licensed User,<br>International G | and Citrix Systems, Inc., Citrix Systems D<br>mbH, or Citrix Systems Asia Pacific Pty Ltd.<br>of crocient of this component (horaring three)                                                            |
|    |                                                         | "RECEIVER") de<br>applicable enti | etermines the licensing entity hereunder (the<br>ity is hereinafter referred to as "CITRIX").                                                                                                    |
|    |                                                         | I accept the licen                | nse agreement                                                                                                    |
|    |                                                         |                                   | Install Cancel                                                                                                    |
|    |                                                         | Citrix Receiver                   | ×                                                                                                    |
|    |                                                         | citrex<br>Docoin                  |                                                                                                    |
|    |                                                         | Recen                             |                                                                                                    |
|    |                                                         | - V I                             | nstallation successful                                                                                                    |
|    |                                                         | Click on Finis                    | h to begin using Citrix Receiver                                                                                                    |
|    |                                                         |                                   |                                                                                                    |
|    |                                                         |                                   |                                                                                                    |
|    |                                                         |                                   | Finish                                                                                                    |
|    |                                                         |                                   |                                                                                                    |
|    |                                                         | ÷                                 | Franzie-uste. D 🖵 😹                                                                                                    |
| 9. | does not open click on Already Installed                |                                   | Categories ADDS                                                                                                    |
|    | Click on <b>APPS.</b> Click Expanse WPL icon/app, click | k                                 | Details Details Details Details Details Lactory Web COVP                                                                                                    |
|    | on the box, on the lower left side, to open             |                                   |                                                                                                    |
|    | session.                                                |                                   | Details Details Ortails Ortails Nanct Dream Mage                                                                                                    |
|    |                                                         |                                   | 🚯 Drials 🕵 Details                                                                                                    |
|    |                                                         | 0 aan                             | К.5. ЦІКОФ<br>ИФОТОКОГ.10 Л                                                                                                    |
| 10 | Complete the DLIO authentication. Enter vo              | ur AD                             |                                                                                                    |
|    | credentials and password                                |                                   |                                                                                                    |

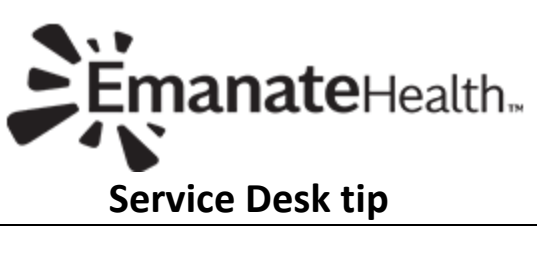

| FAQs                                                                              |                                                                                                    |
|-----------------------------------------------------------------------------------|----------------------------------------------------------------------------------------------------|
| If WPL is<br>not<br>launching-                                                    | clear cache from your web browser                                                                                                    |
| Set up<br>Iphone to<br>use<br>Workspace                                           | <ul> <li>a) Download Citrix Workspace</li> <li>b) Click Get Started</li> <li>c) <u>https://citrix.cvhp.org</u></li> <li>d) Enter your AD Username and Enter your AD Password</li> <li>e) DUO log in request- give approval</li> <li>f) QVC_CTX checked, click " Continue"</li> <li>g) Select application to use WPL Expanse</li> <li>h) Click the icon below, select the keyboard</li> </ul>                                                                                                    |
| Citrix<br>Workspace<br>MAC only<br>"Entrust<br>Certification<br>Authority<br>L1K" | <ul> <li>Note: At this time Citrix Workspace App is only compatible with:</li> <li>macOS 10.15 Catalina</li> <li>macOS 11 Big Sur</li> <li>macOS 12 Monterey (up to 12.3)</li> </ul> 1. From the Safari Browser go to the site below: https://www.entrust.com/resources/certificate-solutions/tools/root-certificate-downloads Vou have not chosen to trust "Entrust Certification Authority - L1K", the issuer of the server's security certificate. Contact your help desk for assistance. Quit |
|                                                                                   | <ul> <li>Select file named: (Non-EV SSL) CA-L1K<br/>(highlighted below) to download the certificate</li> <li>Entrust.net<br/>Certificate<br/>Authority<br/>(2048)</li> <li>Download</li> <li>Do you want to allow downloaded on<br/>www.entrust.com?</li> <li>This pop up asks for permission to download</li> </ul>                                                                                                    |
|                                                                                   | entrust.com certificate                                                                                                    |

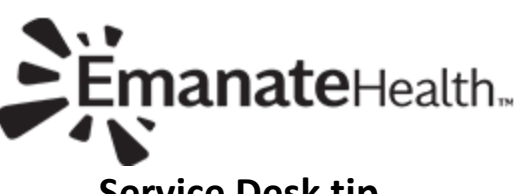

## Service Desk tip

| a. Select allow.                                                                                                    |                                                                                                    |
|----------------------------------------------------------------------------------------------------|----------------------------------------------------------------------------------------------------|
|                                                                                                    | Do you want to allow downloads on<br>"www.entrust.com"?                                                                                                    |
|                                                                                                    | You can change which websites can download files in<br>Websites Preferences.                                                                                                    |
|                                                                                                    | Cancel Allow                                                                                                    |
| 2. The keychain opens and asks if you                                                                                                    | Add Certificates                                                                                                    |
| would like to add the certificate from<br>the file "entrust_l1k.cer" to a keychain?<br>a. Change the "Keychain" option<br>to "System"<br>b. Then click "Add"                                                                                                    | Comparing the set of the certificate(s) from the file<br>"entrust_l1k.cer" to a keychain?                                                                                                    |
|                                                                                                    | Kaupala Sutter                                                                                                    |
|                                                                                                    | Keychan. System                                                                                                    |
|                                                                                                    | View Certificates Cancel Add                                                                                                    |
|                                                                                                    | View Certificates Cancel Add                                                                                                    |
| 3. Here enter your computer administrator of                                                                                                    | View Certificates Cancel Add                                                                                                    |
| <ol> <li>Here enter your computer administrator of<br/>and password</li> <li>Once the Certificate is setup, click on Done</li> </ol>                                                                                                    | view Certificates Cancel Add                                                                                                    |
| <ol> <li>Here enter your computer administrator of<br/>and password</li> <li>Once the Certificate is setup, click on Done</li> </ol>                                                                                                    | view Certificates Cancel Add                                                                                                    |
| <ol> <li>Here enter your computer administrator or<br/>and password</li> <li>Once the Certificate is setup, click on Done</li> <li>Nothing will happen, so now you will need<br/>into Citrix Workspace and you will receive to</li> </ol>                                            | view Certificates Cancel Add                                                                                                    |
| <ol> <li>Here enter your computer administrator of<br/>and password</li> <li>Once the Certificate is setup, click on Done</li> <li>Nothing will happen, so now you will need<br/>into Citrix Workspace and you will receive to<br/>Authentication call or approval option</li> </ol> | view Certificates Cancel Add<br>cancel Add<br>cancel Add<br>cancel Add<br>cancel Add<br>cancel Add<br>cancel Add<br>cancel Add<br>cancel Add<br>cancel Add<br>cancel Add<br>cancel Add<br>cancel Cancel Add<br>cancel Cancel Add<br>cancel Cancel Cancel Cancel Add<br>cancel Cancel Cancel                                                  |
| <ol> <li>Here enter your computer administrator of<br/>and password</li> <li>Once the Certificate is setup, click on Done</li> <li>Nothing will happen, so now you will need<br/>into Citrix Workspace and you will receive to<br/>Authentication call or approval option</li> </ol> | view Certificates Cancel Add<br>cancel Add<br>cancel Cancel Add<br>cancel Add<br>cancel Add<br>cancel Add<br>cancel Cancel Add<br>cancel Add<br>cancel Add<br>cancel Cancel Add<br>cancel Cancel Add<br>cancel Cancel Add<br>cancel Cancel Add<br>cancel Cancel Add<br>cancel Cancel Add<br>cancel Cancel Cancel |
| <ol> <li>Here enter your computer administrator of<br/>and password</li> <li>Once the Certificate is setup, click on Done</li> <li>Nothing will happen, so now you will need<br/>into Citrix Workspace and you will receive to<br/>Authentication call or approval option</li> </ol> | view Certificates Cancel Add<br>cancel Add<br>the computer id<br>to log back<br>the DUO<br>Cancel Add<br>Cancel Add<br>Cancel Add<br>Cancel Add<br>Cancel Add<br>Cancel Add<br>Cancel Add<br>Cancel Add<br>Cancel Add<br>Cancel Add<br>Cancel Add<br>Cancel Add<br>Cancel Add<br>Cancel Add<br>Cancel Add<br>Cancel Cancel Add<br>Cancel Cancel Add<br>Cancel Cancel Add<br>Cancel Cancel Add<br>Cancel Cancel Add<br>Cancel Cancel Add<br>Cancel Cancel Add<br>Cancel Cancel                          |
| <ol> <li>Here enter your computer administrator or<br/>and password</li> <li>Once the Certificate is setup, click on Done</li> <li>Nothing will happen, so now you will need<br/>into Citrix Workspace and you will receive to<br/>Authentication call or approval option</li> </ol> | view Certificates Cancel Add<br>cancel Add<br>the computer id<br>to log back<br>the DUO<br>Keychain Access<br>Keychain Access is trying to modify the<br>system keychain.<br>Enter your password to allow this.<br>isdapple<br>fassword<br>Modify Keychain                                                                                                    |
| <ol> <li>Here enter your computer administrator of<br/>and password</li> <li>Once the Certificate is setup, click on Done</li> <li>Nothing will happen, so now you will need<br/>into Citrix Workspace and you will receive to<br/>Authentication call or approval option</li> </ol> | view Certificates Cancel Add                                                                                                    |